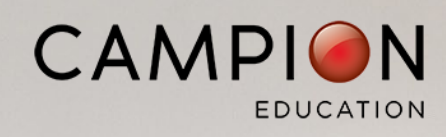

## SIMPLIFIED CHINESE

## 在线订购您孩子的学校资源

在学校的截止日期之前在线订购,以节省时间、麻烦和成本

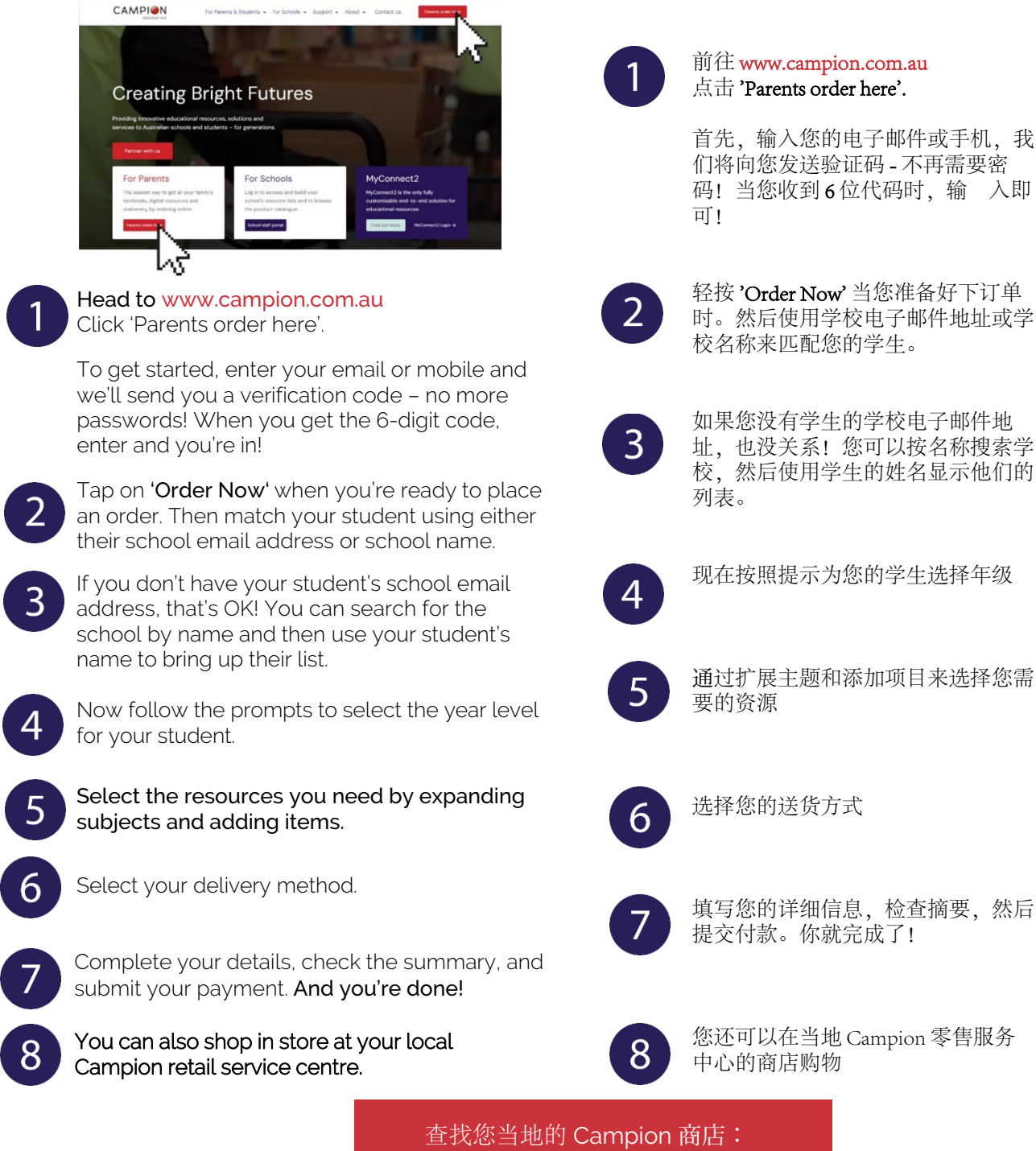

查我您当地的 Campion 商店 campion.com.au/parents/ store-locations/

## campion.com.au